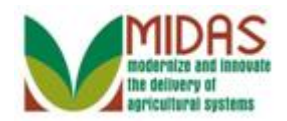

#### Purpose

The purpose of this process is to view a report listing potential duplicate Business Partner Customer Records.

#### Trigger

Perform this procedure when a scan of the system for potential duplicates is needed.

#### Prerequisites

• None

### **Helpful Hints**

- "xxxx" within a document represents a variable, which may consist of a name, number, etc.
- In the field description tables, **R** indicates the action is required, **O** indicates the action is optional, and **C** indicates the action is conditional.
- The following notes may be used throughout this work instruction:

| Note type                     | Icon         | Description                                                                                                    |
|-------------------------------|--------------|----------------------------------------------------------------------------------------------------|
| A general note of information | <b>f</b>     | This is the most commonly used note<br>icon. It is the default icon in the<br>uPerform system for all notes. Use<br>this icon for general information that<br>falls out of the scope of these other<br>icons. |
| A cautionary note             |              | Use this note to communicate to the<br>end-user of something that <b>MUST</b> be<br>completed or another trigger that<br>should be started and is related to the<br>procedure.                                |
| Acritical note                | $\bigotimes$ | Use this note to specify something that <b>MUST NOT</b> be done during the procedure.                                                                                                    |

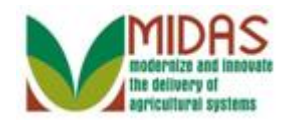

| Contact someone                 | C | Use this icon to specify to the end-<br>user the need to initiate a<br>communication within the<br>organization due to an event in the<br>procedure. |
|---------------------------------|---|----------------------------------------------------------------------------------------------------|
| A <b>reference</b> is available |   | Use this note to specify that more<br>information is available in another<br>location. You may reference SOPs,<br>another system, or document.       |

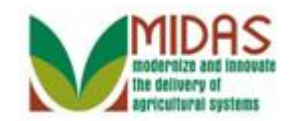

#### Procedure

1. Start the transaction from the MIDAS CRM Home Page.

#### Home

|                    |                 |                   | Saved Searches -                                    | Go Advanced 💼 |
|--------------------|-----------------|-------------------|-----------------------------------------------------|---------------|
|                    | Home            |                   |                                                     | 🖸 Back 👻 🖸 👻  |
|                    |                 |                   |                                                     | ې 🖨 😮         |
| Home               | Workflow Tasks  |                   | δ Alerts                                            |               |
| Worklist           | No result found |                   | No result found                                     |               |
| Business Partner 👌 |                 |                   |                                                     |               |
| Farm Records       | Web Links       | I 🔿 🗖 🗙           | Search                                              | ■ ×           |
| Product Master     | No result found |                   | Search Cleansing Cases<br>Search Customers/Contacts |               |
| Descriptions       | Favorites       | ् <b>म</b> ×      | Search Employees<br>Search Earms/Bins               |               |
|                    | My Eavorites -  | Eiltor: All Items | Search Member Hierarchies                           |               |
| BRADY BUNCH        | Ny ravones*     | T ILET. Millionia | Search Products<br>Search Requested Products        |               |
| MIKE BRADY         | My Favorites    |                   | Search Restricted Fields                            |               |
| MIKE BRADY         | , ·             |                   | Create                                              | <b>□</b> ×    |
|                    |                 |                   | Create Farm/Bin                                     |               |
|                    |                 |                   | Create New Product Request                          |               |
|                    |                 |                   | Reports                                             | ⊟ ×           |
|                    |                 |                   | Key Field Change Requests<br>Potential Duplicates   |               |
|                    |                 |                   |                                                     |               |
|                    |                 |                   |                                                     |               |
|                    |                 |                   |                                                     |               |
|                    |                 |                   |                                                     |               |
|                    |                 |                   |                                                     |               |

2. Click the **Reports** Assignment Block heading.

Potential Duplicates report can be opened from the Reports Assignment Block on the CRM Home page or the Business Partner Accounts page.

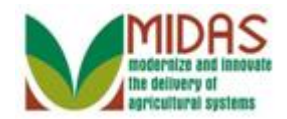

| Home Worklist Business Partner Farm ReCuruss Web Links Web Links W                                                                                                    |                             | Saved Searches -           | Go Advanced |
|----------------------------------------------------------------------------------------------------|-----------------------------|----------------------------|-------------|
| Home<br>Worklist<br>Business Partner<br>Farm Records<br>Product Master<br>MKE & BRADY.<br>MKE & BRADY.<br>MKE & BR                                             | Home                        |                            | 🖸 Back 👻 💽  |
| Home   Vorklist   Business Partner   *am Recurius   *am Recurius   * No result found   * No result found   * No result found   * No result found   * Favorites   * Favorites   * Favorites   * My Favorites   * My Favorites   * My Favorites   * My Favorites   * My Favorites   * My Favorites   * My Favorites   * My Favorites   * My Favorites   * My Favorites   * My Favorites   * My Favorites   * My Favorites                                                                                                    |                             |                            | 4 🖨 🌔       |
| Norklist   Business Partner   arm Recorres   Product Master   Product Master   Product Master   Mike BRADY   Mike BRADY   Mi                                                                                                    | ome                         | □ × Alerts                 | ⊟ ×         |
| usiness Partner *<br>arm ReCorrus<br>roduct Master * Web Links  Web Links  Search Cleansing Cases Search Cleansing Cases Search Cleansing Ca                                                                                                    | /orklist                    | No result found            |             |
| Business Partnet   Im Records   roduct Master   Im No result found   Im Favorites   Im Favorites   Im Y Favorites   Im Y Favorites   Im Y Favorites   Im Web Links   Im Y Favorites   Im Y Favorites   Im Y Favor                                                                                                    | usiness Partner             |                            |             |
| Image: Noresult found       Image: Noresult found         Recent Items       Image: Favorites       Image: Noresult found         Image: Mike BRADY       Image: Noresult found       Image: Search Customers/Contacts         Image: Mike BRADY       Image: Search Customers/Contacts       Search Fams/Bins         Image: Mike BRADY       Image: Search Fams/Bins       Search Products         Image: Mike BRADY       Image: Mike BraDy       Image: Search Requested Products         Image: Mike BraDY       Image: Mike BraDy       Image: Search Requested Products         Image: Mike BraDY       Image: Search Requested Products       Search Requested Products         Image: Mike BraDY       Image: Search Requested Products       Search Requested Products         Image: Mike BraDY       Image: Search Requested Products       Search Requested Products         Image: Mike BraDY       Image: Search Requested Products       Search Requested Products         Image: Mike BraDY       Image: Search Requests       Image: Search Requests         Image: Mike BraDY       Image: Search Requests       Image: Search Requests         Image: Mike BraDY       Image: Search Requests       Image: Search Requests         Image: Mike BraDY       Image: Search Requests       Image: Search Requests         Image: Mike BraDY       Image: Search Requests       I                                                                                                    | arm Records                 | 🕾 🖻 🗙 🔍 Search             | ⊟ ×         |
| Image: Construction       Image: Construction       Image: Construction<                                                                                                    | I No result found           | Search Cleansing Cases     |             |
| iecent items       Image: Search Farms/Bins         Mike BRADY       My Favorites         BRADY BUNCH       Filter. All items         Image: My Favorites       Filter. All items         Image: My Favorites                                                                                                    |                             | Search Employees           |             |
| MIKE M BRADY<br>BRADY BUNCH<br>MIKE BRADY<br>MIKE BRADY                                                                                                    | Recent Items Favorites      | Search Farms/Bins          |             |
| BRADY BUNCH<br>MIKE BRADY<br>MIKE BRADY<br>M | MIKE M BRADY My Favorites-  | Filter: All Items          |             |
| MIKE & G BADY<br>MIKE & BRADY<br>MIKE BRADY<br>MIKE BRADY  | BRADY BUNCH                 | Search Requested Products  |             |
| MIKE BRADY                                                                                                    | MIKE G BRADY A My Favorites |                            |             |
| Create Farm/Bin<br>Create New Product Request  Reports  Key Field Change Requests Potential Duplicates                                                                                                    | MIKE BRADY                  | Create                     | ⊟ ×         |
| Create New Product Request  Reports  Key Field Change Requests Potential Duplicates                                                                                                    |                             | Create Farm/Bin            |             |
| Reports     ×       Key Field Change Requests<br>Potential Duplicates     ×                                                                                                    |                             | Create New Product Request |             |
| Key Field Change Requests<br>Potential Duplicates                                                                                                    |                             | Reports                    | ⊟ ×         |
| Potential Duplicates                                                                                                    |                             | Key Field Change Requests  |             |
|                                                                                                    |                             | Potential Duplicates       |             |
|                                                                                                    |                             |                            |             |
|                                                                                                    |                             |                            |             |
|                                                                                                    |                             |                            |             |

button.

3. Click the Business Partner Business Partner

#### Accounts

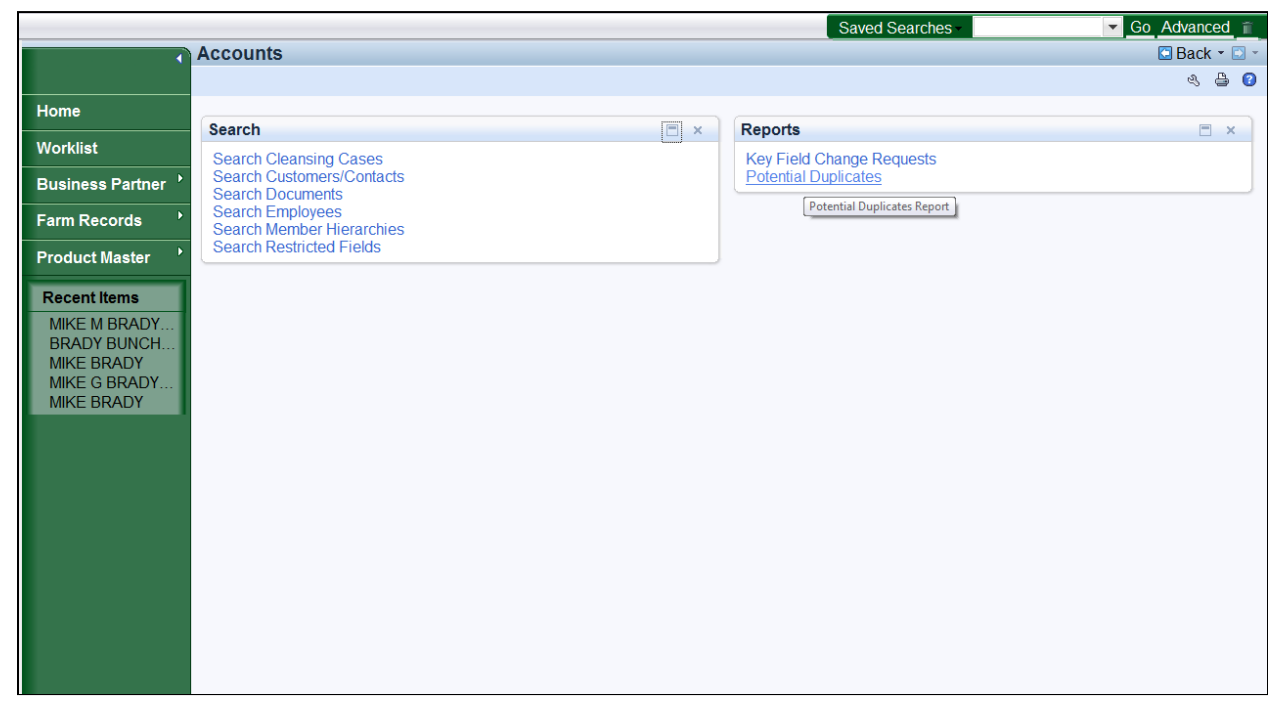

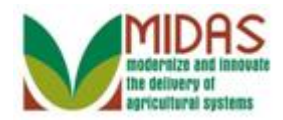

- 4. Click the **Potential Duplicates** link.
  - Initially, the Potential Duplicates report will be used to confirm and merge the existing accounts that have been identified as potential duplicates.

|                           |                        |                   |              |                 | Saved Searches | -             | Go Advanced 🖀 |
|---------------------------|------------------------|-------------------|--------------|-----------------|----------------|---------------|---------------|
|                           | Potential Duplicate Re | eport             |              |                 |                |               | 🖸 Back 👻 🖸 👻  |
|                           |                        |                   |              |                 |                |               |               |
| Home                      | Search Parameters      |                   |              |                 |                |               |               |
| Worklist                  | Service Cente          | r.                |              | ٥               |                |               |               |
| Business Partner          | Individual/Busines     | 5:                |              | Open Input Help | P              |               |               |
|                           | Creation Date          | e:                |              | 12              |                |               |               |
| Farm Records              |                        | S                 | Search Clear |                 |                |               |               |
| Product Master            |                        |                   | ocaren olear |                 |                |               |               |
| Recent Items              |                        |                   |              |                 |                |               |               |
| MIKE M BRADY              |                        |                   |              |                 |                |               |               |
| BRADY BUNCH<br>MIKE BRADY | Potential Duplicate Re | cords             |              |                 |                |               |               |
| MIKE G BRADY              | @MERGE                 |                   |              |                 |                |               | u 🗉 a         |
| MIKE BRADY                | Group ID               | BusinessPartner   | Full Name    | Similarity in % | Address        | Date Of Birth | Changed on    |
|                           | Group ib               | Dusinessi artilei | T di Ivallie | Ominanty in 70  | Address        | Date of Diffi | Changed on    |
|                           |                        |                   |              |                 |                |               |               |
|                           |                        |                   |              |                 |                |               |               |
|                           |                        |                   |              |                 |                |               |               |
|                           |                        |                   |              |                 |                |               |               |
|                           |                        |                   |              |                 |                |               |               |
|                           |                        |                   |              |                 |                |               |               |
|                           |                        |                   |              |                 |                |               |               |
|                           |                        |                   |              |                 |                |               |               |

5. Click the Service Center field Open Input Help 🗇 button.

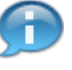

You can search by State, County, Service Center, Business Partner role or Creation date.

#### Service Center Search

| State:    |                   | •                        |  |
|-----------|-------------------|--------------------------|--|
| County:   |                   | •                        |  |
|           | Search            |                          |  |
|           |                   |                          |  |
| Service   | Center Short Name | Service Center Long Name |  |
| No result | found             |                          |  |

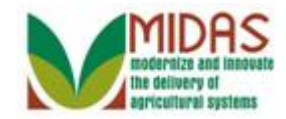

6. Click the **State:** dropdown list icon button.

#### **Service Center Search**

|   | State:    | TEXAS                                                         | • |          |
|---|-----------|---------------------------------------------------------------|---|----------|
|   | County:   | PENNSYLVANIA<br>PUERTO RICO<br>RHODE ISLAND<br>SOUTH CAROLINA |   |          |
|   | Service   | SOUTH DAKOTA                                                  |   | Name     |
| 8 | No result | TEXAS                                                         |   | <b>•</b> |

7. Select **TEXAS** from the **State** list.

## Service Center Search

| State:<br>County: | TEXAS<br>Search   |                          |
|-------------------|-------------------|--------------------------|
| Service           | Center Short Name | Service Center Long Name |
| No result         | found             |                          |

**8.** Click the **County:** dropdown list icon button.

## Service Center Search

| State:<br>County: | JOHNSON<br>JONES<br>KARNES<br>KAUFMAN<br>KAUFMAN<br>Search | ▼                        |
|-------------------|------------------------------------------------------------|--------------------------|
| Service           | Center Short Name                                          | Service Center Long Name |
| No result         | found                                                      |                          |

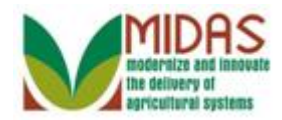

Select **KAUFMAN** from the dropdown list. 9.

#### **Service Center Search**

| State:    | TEXAS             | <b>•</b>                 |  |
|-----------|-------------------|--------------------------|--|
| County:   | KAUFMAN           |                          |  |
|           | Search            |                          |  |
|           |                   |                          |  |
| Service   | Center Short Name | Service Center Long Name |  |
| No result | found             |                          |  |

10. Click the Search Search button.

## **Service Center Search**

| State:<br>County: | TEXAS<br>KAUFMAN<br>Search | •                        |  |
|-------------------|----------------------------|--------------------------|--|
| Service           | e Center Short Name        | Service Center Long Name |  |
|                   |                            | 66018                    |  |

11. Double-click the Service Center Short Name field.

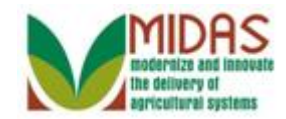

|                         |                                                                                                    |                                                                                                    |                                                                                                    | Saved Searches                                                                                                    | 5 <b>-</b>                                                                                                    | Go Advanced 👔                                                                                                    |
|-------------------------|----------------------------------------------------------------------------------------------------|----------------------------------------------------------------------------------------------------|----------------------------------------------------------------------------------------------------|----------------------------------------------------------------------------------------------------|----------------------------------------------------------------------------------------------------|----------------------------------------------------------------------------------------------------|
| Potential Duplicate Re  | port                                                                                                  |                                                                                                    |                                                                                                    |                                                                                                    |                                                                                                    | 🖸 Back 👻 🖸 👻                                                                                                    |
|                         |                                                                                                    |                                                                                                    |                                                                                                    |                                                                                                    |                                                                                                    |                                                                                                    |
| Search Parameters       |                                                                                                    |                                                                                                    |                                                                                                    |                                                                                                    |                                                                                                    |                                                                                                    |
| Service Center          | 66018                                                                                                 |                                                                                                    | ٥                                                                                                    |                                                                                                    |                                                                                                    |                                                                                                    |
| Individual/Business     | :                                                                                                    |                                                                                                    | •                                                                                                    |                                                                                                    |                                                                                                    |                                                                                                    |
| Creation Date           |                                                                                                    |                                                                                                    |                                                                                                    |                                                                                                    |                                                                                                    |                                                                                                    |
|                         | S                                                                                                    | earch Clear                                                                                                    |                                                                                                    |                                                                                                    |                                                                                                    |                                                                                                    |
|                         |                                                                                                    |                                                                                                    |                                                                                                    |                                                                                                    |                                                                                                    |                                                                                                    |
|                         |                                                                                                    |                                                                                                    |                                                                                                    |                                                                                                    |                                                                                                    |                                                                                                    |
|                         |                                                                                                    |                                                                                                    |                                                                                                    |                                                                                                    |                                                                                                    |                                                                                                    |
| Potential Duplicate Rec | ords                                                                                                  |                                                                                                    |                                                                                                    |                                                                                                    |                                                                                                    |                                                                                                    |
|                         |                                                                                                    |                                                                                                    |                                                                                                    |                                                                                                    |                                                                                                    | u 🗉 4                                                                                                    |
| Group ID E              | BusinessPartner                                                                                       | Full Name                                                                                                    | Similarity in %                                                                                                    | Address                                                                                                    | Date Of Birth                                                                                                    | Changed on                                                                                                    |
|                         |                                                                                                    |                                                                                                    |                                                                                                    |                                                                                                    |                                                                                                    | )                                                                                                    |
|                         |                                                                                                    |                                                                                                    |                                                                                                    |                                                                                                    |                                                                                                    |                                                                                                    |
|                         |                                                                                                    |                                                                                                    |                                                                                                    |                                                                                                    |                                                                                                    |                                                                                                    |
|                         |                                                                                                    |                                                                                                    |                                                                                                    |                                                                                                    |                                                                                                    |                                                                                                    |
|                         |                                                                                                    |                                                                                                    |                                                                                                    |                                                                                                    |                                                                                                    |                                                                                                    |
|                         |                                                                                                    |                                                                                                    |                                                                                                    |                                                                                                    |                                                                                                    |                                                                                                    |
|                         |                                                                                                    |                                                                                                    |                                                                                                    |                                                                                                    |                                                                                                    |                                                                                                    |
|                         |                                                                                                    |                                                                                                    |                                                                                                    |                                                                                                    |                                                                                                    |                                                                                                    |
|                         | Potential Duplicate Re<br>Search Parameters<br>Service Center<br>Individual/Business<br>Creation Date | Potential Duplicate Report          Search Parameters         Service Center:       66018         Individual/Business: | Search Parameters         Service Center:         66018         Individual/Business:         Creation Date:         Search Clear    Potential Duplicate Records          Potential Duplicate Records    Potential Duplicate Records          MERGE         Group ID       BusinessPartner    Full Name | Search Parameters   Service Center:   66018   Individual/Business:   Creation Date:     Search Clear   Potential Duplicate Records   MERGE   Group ID   BusinessPartner   Full Name   Similarity in % | Search Parameters         Service Center:         Individual/Business:         Creation Date:         Search Clear | Search Parameters         Service Center:         Service Center:         Gearch Date:         Creation Date:         Search Clear |

**12.** Click the **Individual/Business:** dropdown icon button.

# **Potential Duplicate Report**

|                                           |                          |                                 |              |                 | Saved Searches | <b>~</b>      | Go Advanced 👔 |
|-------------------------------------------|--------------------------|---------------------------------|--------------|-----------------|----------------|---------------|---------------|
| •                                         | Potential Duplicate Rep  | oort                            |              |                 |                |               | 🖸 Back 🝷 💽 👻  |
| Users                                     |                          |                                 |              |                 |                |               |               |
| Home                                      | Search Parameters        |                                 |              |                 |                |               |               |
| Worklist                                  | Service Center:          | 66018                           |              | đ               |                |               |               |
| Business Partner 📍                        | Individual/Business:     | la di e e Trib e D (ee          |              | <b>~</b>        |                |               |               |
| Farm Records                              | Creation Date:           | Indians Rep by E                | nture<br>BIA |                 |                |               |               |
| Product Master                            |                          | Individual<br>Indv. Operating I | Business     |                 |                |               |               |
| Recent Items                              |                          | Limited Liability               | Company      | -               |                |               |               |
| MIKE M BRADY<br>BRADY BUNCH<br>MIKE BRADY | Potential Duplicate Reco | ILIMITED Partners               | Shid         |                 |                |               |               |
| MIKE G BRADY<br>MIKE BRADY                | 會 MERGE                  |                                 |              |                 |                |               | u 🖷 a         |
|                                           | Group ID B               | usinessPartner                  | Full Name    | Similarity in % | Address        | Date Of Birth | Changed on    |
|                                           |                          |                                 |              |                 |                |               |               |

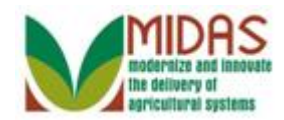

from the

**13.** Select Individual Individual Individual/Business: list.

# Potential Duplicate Report

|                  |                          |                |             |                 | Saved Searches | •             | Go Advanced 👔       |
|------------------|--------------------------|----------------|-------------|-----------------|----------------|---------------|---------------------|
|                  | Potential Duplicate Rep  | ort            |             |                 |                |               | 🖸 Back 👻 🖸 👻        |
|                  |                          |                |             |                 |                |               |                     |
| Home             | Search Parameters        |                |             |                 |                |               |                     |
| Worklist         | Service Center:          | 66018          |             | 0               |                |               |                     |
| Business Partner | Individual/Business:     | Individual     |             | -               |                |               |                     |
|                  | Creation Date:           |                |             | 6               |                |               |                     |
| Farm Records '   |                          |                | careb Clear |                 |                |               | ा े ्<br>Changed on |
| Product Master   |                          | 5              | earch Clear |                 |                |               |                     |
| Recent Items     |                          |                |             |                 |                |               |                     |
| MIKE M BRADY     |                          |                |             |                 |                |               |                     |
| BRADY BUNCH      | Detential Dumliante Dese |                |             |                 |                |               |                     |
| MIKE G BRADY     | Potential Duplicate Reco | ras            |             |                 |                |               |                     |
| MIKE BRADY       | <sup>●</sup> MERGE       |                |             |                 |                |               | U # 4               |
|                  | Group ID B               | usinessPartner | Full Name   | Similarity in % | Address        | Date Of Birth | Changed on          |
|                  |                          |                |             |                 |                |               |                     |
|                  |                          |                |             |                 |                |               |                     |
|                  |                          |                |             |                 |                |               |                     |
|                  |                          |                |             |                 |                |               |                     |
|                  |                          |                |             |                 |                |               |                     |
|                  |                          |                |             |                 |                |               |                     |
|                  |                          |                |             |                 |                |               |                     |
|                  |                          |                |             |                 |                |               |                     |
|                  |                          |                |             |                 |                |               |                     |

14. Click the Search Search button.

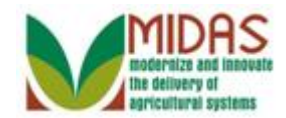

|                                                           |                          |                |               |                 | Saved Searches | •             | 🔻 Go Advanced 📋 |
|-----------------------------------------------------------|--------------------------|----------------|---------------|-----------------|----------------|---------------|-----------------|
|                                                           | Potential Duplicate Rep  | oort           |               |                 |                |               | 🖸 Back 👻 🖸 👻    |
|                                                           |                          |                |               |                 |                |               |                 |
| Home                                                      | Secret Perometers        |                |               |                 |                |               |                 |
| Worklist                                                  | Search Parameters        | 66018          |               | -               |                |               |                 |
|                                                           | Individual/Business      | Individual     |               |                 |                |               |                 |
| Business Partner '                                        | Creation Date:           | individual     |               | ( <b>7</b> )    |                |               |                 |
| Farm Records                                              |                          |                |               |                 |                |               |                 |
| Product Master                                            |                          | S              | earch Clear   |                 |                |               |                 |
|                                                           |                          |                |               |                 |                |               |                 |
| Recent Items                                              |                          |                |               |                 |                |               |                 |
| MIKE M BRADY<br>BRADY BUNCH<br>MIKE BRADY<br>MIKE G BRADY | Potential Duplicate Reco | ords           |               |                 |                |               |                 |
| MIKE BRADY                                                | MERGE                    |                |               |                 |                |               |                 |
|                                                           | Group ID B               | usinessPartner | Full Name     | Similarity in % | Address        | Date Of Birth | Changed on      |
|                                                           | 0000007115 80            | 000028399      | BENJAMIN PIE  | 95.0            | BENJAMIN / 1   | 01/28/1968    | 09/12/2014      |
|                                                           | 0000007115 80            | 000028423      | BEN PIERCE    | 95.0            | BENNIE H       | 01/28/1968    | 09/10/2014      |
|                                                           | 0000007121 80            | 000028484      | WOODY WOODE.  | 94.0            | WOODY / 17604  | 01/02/1950    | 09/04/2014      |
|                                                           | 0000007121 80            | 000028486      | WOODROW W     | 94.0            | WOODROW / 1    | 01/02/1950    |                 |
|                                                           | 0000007122 80            | 000028479      | MR ERNEST R   | 94.0            | ERNEST / 711 H | 07/11/1958    | 09/04/2014      |
|                                                           | 0000007122 80            | 000028483      | MR ROBERT E   | 94.0            | ROBERT / 711   | 07/11/1958    |                 |
|                                                           | 0000007123 80            | 000028488      | WILL GIBBONS  | 94.0            | WILL / 9841 CO | 09/02/1969    | 09/08/2014      |
|                                                           | 0000007123 80            | 000028503      | WILLIAM GIBBO | 94.0            | WILLIAM / 1201 | 09/02/1969    |                 |
|                                                           |                          |                |               |                 |                |               |                 |

**15.** Click the **Full Name** BEN PIERCE <u>BEN PIERCE</u> link to review the BP Record.

## **Customer: BEN PIERCE**

|                  |                           |                   |                          |                   | Saved Searches  | •                         | Go Advanced 👔         |
|------------------|---------------------------|-------------------|--------------------------|-------------------|-----------------|---------------------------|-----------------------|
|                  | Customer: BEN PIERCE      |                   |                          |                   |                 | _                         | 🖸 Back 💌 🖸 👻          |
|                  | 🖫 Save   🗙 Cancel   🖺 New | Show Duplicates   | Key Field Change Co      | py∣More∍          |                 |                           | Back to Previous Page |
| Home             |                           |                   |                          |                   |                 |                           | <b>_</b>              |
| Worklist         | Customer Details Custo    | mer Profile Roles | s Identification Numbers | SCIMS Replication | n Status        |                           |                       |
|                  | Edit S lax ID History     |                   |                          |                   |                 |                           |                       |
| Business Partner | General Data              |                   |                          | Main Address      | and Communica   | ation Data                |                       |
| Farm Records     | Current Role:             | Individual        |                          | Information Li    |                 |                           |                       |
|                  | BP Number / ID:           | 8000028423        |                          | Address Line1:    | WINNING DR      |                           |                       |
| Product Master   | Prefix:                   |                   |                          |                   | Street address, | , PO BOX XXX, RR X E      | JOX XXX, H            |
| Recent Items     | First Name:               | BENNIE            |                          | Address Line 2:   |                 |                           |                       |
|                  | Middle Name:              | Н                 |                          |                   | Apartment, Suit | te, Unit, Building, Floor |                       |
| BRADY BUNCH      | Last Name:                | PIERCE            |                          | City:             | OWINGS MILLS    | S                         |                       |
| MIKE BRADY       | Suffix:                   |                   |                          | State:            | MD              | MARYLAND                  |                       |
| MIKE G BRADY     | Common Customer Na        | BEN PIERCE        |                          | ZIP Code:         | 21117-4776      |                           |                       |
| MIKE BRADY       | Legal Name:               | No                |                          | Country:          | US              | USA                       |                       |
|                  | Language Preference:      | English           |                          | Communicati       | Post (letter)   |                           |                       |
|                  | Data Origin:              | CRM               |                          | Carrier Route:    | R002            |                           |                       |
|                  | Employee Type:            | Not an employee   |                          | Delivery Bar.     | 013             |                           |                       |
|                  | Tax ID Type:              | No Tax ID Type    | 0                        | Congression.      | MARYLAND        | 07                        |                       |
|                  | Tax ID Number:            | No Tax ID Nu      | 0                        |                   |                 |                           |                       |
|                  | Date of Death:            |                   |                          |                   |                 |                           |                       |
|                  | Death Confirmed:          |                   |                          |                   |                 |                           |                       |
|                  | Notes                     |                   |                          |                   |                 |                           |                       |
|                  |                           |                   |                          |                   |                 |                           |                       |
|                  |                           |                   |                          |                   |                 |                           |                       |
|                  |                           |                   |                          |                   |                 |                           |                       |
|                  |                           |                   |                          |                   |                 |                           |                       |

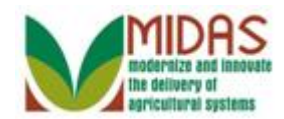

# **16.** Click the **Back** Back button.

## **Potential Duplicate Report**

|                                           |                                                                                   |                                                  |                                                         |                                      | Saved Searches                                                  | <b>•</b>                                             | Go Advanced |
|-------------------------------------------|-----------------------------------------------------------------------------------|--------------------------------------------------|---------------------------------------------------------|--------------------------------------|-----------------------------------------------------------------|------------------------------------------------------|-------------|
| •                                         | Potential Duplicate Rep                                                           | ort                                              |                                                         |                                      |                                                                 |                                                      | 🖸 Back 👻 🖸  |
| Home                                      |                                                                                   |                                                  |                                                         |                                      |                                                                 |                                                      |             |
|                                           | Search Parameters                                                                 |                                                  |                                                         |                                      |                                                                 |                                                      |             |
| Vorklist                                  | Service Center:                                                                   | 66018                                            |                                                         | đ                                    |                                                                 |                                                      |             |
| usiness Partner 📍                         | Individual/Business:                                                              | Individual                                       |                                                         | •                                    |                                                                 |                                                      |             |
|                                           | Creation Date:                                                                    |                                                  |                                                         | 1                                    |                                                                 |                                                      |             |
| arm Records                               |                                                                                   | C                                                | oarch Cloar                                             |                                      |                                                                 |                                                      |             |
| Product Master                            |                                                                                   | 0                                                | Search Clear                                            |                                      |                                                                 |                                                      |             |
| Recent Items                              |                                                                                   |                                                  |                                                         |                                      |                                                                 |                                                      |             |
| BEN PIERCE<br>MIKE M BRADY<br>BRADY BUNCH | Potential Duplicate Reco                                                          | ords                                             |                                                         |                                      |                                                                 |                                                      |             |
| MIKE BRADY<br>MIKE G BRADY                | ₿MERGE                                                                            |                                                  |                                                         |                                      |                                                                 |                                                      | u 🖬 d       |
|                                           | Group ID B                                                                        | usinessPartner                                   | Full Name                                               | Similarity in %                      | Address                                                         | Date Of Birth                                        | Changed on  |
|                                           | 0000007115 80                                                                     | 00028399                                         | BENJAMIN PIE                                            | 95.0                                 | BENJAMIN / 1                                                    | 01/28/1968                                           | 09/12/2014  |
|                                           | 0000007115 80                                                                     | 000028423                                        | BEN PIERCE                                              | 95.0                                 | BENNIE H                                                        | 01/28/1968                                           | 09/10/2014  |
|                                           | 000007404 00                                                                      | 00028484                                         |                                                         | 94.0                                 | MOODY / 17604                                                   | 01/02/1050                                           | 09/04/2014  |
|                                           | 000007121 80                                                                      | 000020404                                        | WOOD1 WOOD                                              | 54.0                                 | WOOD1/1/004                                                     | 01102/1550                                           |             |
|                                           | 0000007121 80                                                                     | )00028486                                        | WOODROW W                                               | 94.0                                 | WOODROW / 1                                                     | 01/02/1950                                           |             |
|                                           | 0000007121 80<br>0000007121 80<br>0000007122 80                                   | )00028486<br>)00028479                           | WOODROW W<br>MR ERNEST R                                | 94.0<br>94.0                         | WOODROW / 1<br>ERNEST / 711 H                                   | 01/02/1950<br>01/02/1950<br>07/11/1958               | 09/04/2014  |
|                                           | 0000007121 80<br>0000007121 80<br>0000007122 80<br>0000007122 80                  | 000028486<br>000028479<br>000028483              | WOODROW W<br>MR ERNEST R<br>MR ROBERT E                 | 94.0<br>94.0<br>94.0<br>94.0         | WOODROW / 1<br>ERNEST / 711 H<br>ROBERT / 711                   | 01/02/1950<br>07/11/1958<br>07/11/1958               | 09/04/2014  |
|                                           | 0000007121 80<br>0000007121 80<br>0000007122 80<br>0000007122 80<br>0000007123 80 | 000028486<br>000028479<br>000028483<br>000028488 | WOODROW W<br>MR ERNEST R<br>MR ROBERT E<br>WILL GIBBONS | 94.0<br>94.0<br>94.0<br>94.0<br>94.0 | WOODROW / 1<br>ERNEST / 711 H<br>ROBERT / 711<br>WILL / 9841 CO | 01/02/1950<br>07/11/1958<br>07/11/1958<br>09/02/1969 | 09/04/2014  |

**17.** Select a Business Partner to merge.

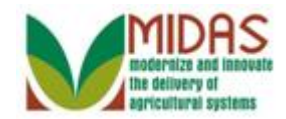

|                            |                          |                |               |                  | Saved Searches | •             | Go Advanced 📋 |
|----------------------------|--------------------------|----------------|---------------|------------------|----------------|---------------|---------------|
|                            | Potential Duplicate Rep  | port           |               |                  |                |               | 🖸 Back 🝷 🖸 🍷  |
|                            |                          |                |               |                  |                |               |               |
| Home                       | Search Parameters        |                |               |                  |                |               |               |
| Worklist                   | Service Center           | 66018          |               | n                |                |               |               |
| Business Partner           | Individual/Business:     | Individual     |               | •                |                |               |               |
| Dusiliess Faitilei         | Creation Date:           |                |               | ( <sup>1</sup> ) |                |               |               |
| Farm Records               |                          |                |               |                  |                |               |               |
| Product Master             |                          | S              | Search Clear  |                  |                |               |               |
| Recent Items               |                          |                |               |                  |                |               |               |
| BEN PIERCE                 |                          |                |               |                  |                |               |               |
| MIKE M BRADY               |                          |                |               |                  |                |               |               |
| BRADY BUNCH                | Potential Duplicate Reco | ords           |               |                  |                |               |               |
| MIKE BRADY<br>MIKE G BRADY | <sup>●</sup> MERGE       |                |               |                  |                |               | H 🗐 🍕         |
|                            | Task MERGE B             | usinessPartner | Full Name     | Similarity in %  | Address        | Date Of Birth | Changed on    |
|                            | 0000007115 80            | 000028399      | BENJAMIN PIE  | 95.0             | BENJAMIN / 1   | 01/28/1968    | 09/12/2014    |
|                            | 0000007115 80            | 000028423      | BEN PIERCE    | 95.0             | BENNIE H       | 01/28/1968    | 09/10/2014    |
|                            | 0000007121 80            | 000028484      | WOODY WOOD    | 94.0             | WOODY / 17604  | 01/02/1950    | 09/04/2014    |
|                            | 0000007121 80            | 000028486      | WOODROW W     | 94.0             | WOODROW / 1    | 01/02/1950    |               |
|                            | 0000007122 80            | 000028479      | MR ERNEST R   | 94.0             | ERNEST / 711 H | 07/11/1958    | 09/04/2014    |
|                            | 0000007122 80            | 000028483      | MR ROBERT E   | 94.0             | ROBERT / 711   | 07/11/1958    |               |
|                            | 0000007123 8             | 000028488      | WILL GIBBONS  | 94.0             | WILL / 9841 CO | 09/02/1969    | 09/08/2014    |
|                            | 0000007123 8             | 000028503      | WILLIAM GIBBO | 94.0             | WILLIAM / 1201 | 09/02/1969    |               |
|                            |                          |                |               |                  |                |               |               |

# **18.** Click the **MERGE** BMERGE button.

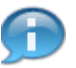

Select one BP record to merge. Every potential duplicate record will be available to select in the merge.

## **Duplicate Check**

|      | o Duplicates | 3                                                   |                 |          | <b>a</b> 4  |
|------|--------------|-----------------------------------------------------|-----------------|----------|-------------|
| ጜ BP | Number/ID    | Address                                             | Similarity in % | Archived | Case Exists |
| 800  | 0028484      | WOODY / 17604 FM 548 / FORNEY TX 75126-5639         | 94.0            |          |             |
| 800  | 0028486      | WOODROW / 17605 17605 FM 548 / FORNEY TX 75126-5644 | 94.0            |          |             |

**19.** Select the identified duplicates to merge.

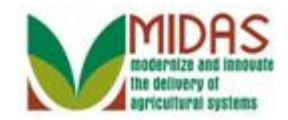

## **Duplicate Check**

|              |                                                     |                 |          | <b>a</b>    |
|--------------|-----------------------------------------------------|-----------------|----------|-------------|
| BP Number/ID | Address                                             | Similarity in % | Archived | Case Exists |
| 8000028484   | WOODY / 17604 FM 548 / FORNEY TX 75126-5639         | 94.0            |          |             |
| 8000028486   | WOODROW / 17605 17605 FM 548 / FORNEY TX 75126-5644 | 94.0            |          |             |

## 20. Click the Merge Merge button.

The Initia

The Identified Duplicates screen is presented and you will follow the Initiate Customer Merge steps. To review:

**Percentage** is based on a combination of Name (business, first, middle and last), Suffix, zip code and date of birth.

Archived indicates that the record is in Archived status.

**Case Exists** field indicates that a merge has been initiated and a Cleansing case has been created.

#### **Duplicate Check**

| Cleansing Case ID:  | 7                    | Proc   | essor (User): | MITRAI  | NIN014       |         |
|---------------------|----------------------|--------|---------------|---------|--------------|---------|
| Note for Processor: |                      |        | Created On:   | 09/18/2 | 014          |         |
|                     |                      |        | Status:       | New     |              |         |
|                     |                      |        |               |         |              |         |
| BP Number/ID        | Common Customer Name | Master | Created C     | Dn      | Created By   | Archive |
| 8000028484          | WOODY WOODPECKER     |        | 09/04/201     | 4       | MITRAININ007 |         |
| 8000028486          | WOODROW W WOODPECKER |        | 09/04/201     | 4       | MITRAININ007 |         |

**21.** Click the **Master**  $\Box$  check box to identify the Master or Winning record.

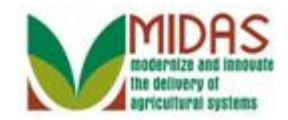

## **Duplicate Check**

| Cleansing Case ID:  | 7                    | Proc   | essor (User): | MITRAI  | NIN014       | [        |
|---------------------|----------------------|--------|---------------|---------|--------------|----------|
| Note for Processor: |                      |        | Created On:   | 09/18/2 | 014          |          |
|                     |                      |        | Status:       | New     |              |          |
|                     |                      |        |               |         |              | c        |
| BP Number/ID        | Common Customer Name | Master | Created C     | )n      | Created By   | Archived |
| 8000028484          | WOODY WOODPECKER     |        | 09/04/201     | 4       | MITRAININ007 |          |
| 8000028486          | WOODROW W WOODPECKER |        | 09/04/201     | 4       | MITRAININ007 |          |

## **22.** As required, complete/review the following fields:

| Field               | R/O/C | Description                                         |
|---------------------|-------|-----------------------------------------------------|
| Note for Processor: | R     | Notes to the State Specialist regarding merge       |
|                     |       | Example:<br>Woodrow Woodpecker is the Master record |

## **Duplicate Check**

| Note for Processor: | lote for Processor: odrow Woodpecker is the Master record Created On: 09/18/2014 |        | 1014      |     |              |         |
|---------------------|----------------------------------------------------------------------------------|--------|-----------|-----|--------------|---------|
|                     | -                                                                                |        | Status:   | New |              |         |
|                     |                                                                                  |        |           |     |              |         |
| BP Number/ID        | Common Customer Name                                                             | Master | Created C | )n  | Created By   | Archive |
| 8000028484          | WOODY WOODPECKER                                                                 |        | 09/04/201 | 4   | MITRAININ007 |         |
| 8000028486          | WOODROW W WOODPECKER                                                             | ~      | 09/04/201 | 4   | MITRAININ007 |         |

# 23. Click the Merge Now Merge Now button.

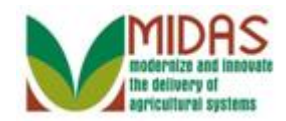

# **Cleansing Case**

|                  |                                                         |                               |        | Saved Searches - |                        |                              | Go Advanced 👔                                |                  |            |       |
|------------------|---------------------------------------------------------|-------------------------------|--------|------------------|------------------------|------------------------------|----------------------------------------------|------------------|------------|-------|
|                  | Cleansing Case                                          |                               |        |                  |                        |                              |                                              |                  | 🖸 Back     | • 🖸 • |
|                  | 🖫 Save   🗙 Cancel   Rejec                               | t                             |        |                  |                        |                              |                                              |                  |            | 8 (1) |
| Home             | Cleansing Case Details                                  |                               |        |                  |                        |                              |                                              |                  |            |       |
| Worklist         | Case ID                                                 | . 7                           |        |                  |                        | Statu                        | IS: New                                      |                  | -          | ā II. |
| Business Partner | Source: UIU                                             |                               |        |                  | Created On: 09/18/2014 |                              |                                              | 014              |            |       |
|                  | Processor ID: MITRAININ014                              |                               |        | ٥                |                        | Created By: MITEST14 TRAIN14 |                                              |                  |            |       |
| Farm Records     | Processor Name                                          | Name: MITEST14 TRAIN14        |        |                  |                        | Descriptio                   | ion: Woodrow Woodpecker is the Master record |                  |            |       |
| Product Master   | Accounts                                                |                               |        |                  |                        |                              |                                              |                  |            |       |
| Recent Items     |                                                         |                               |        |                  |                        |                              |                                              |                  | <u>ب</u> ا |       |
| BEN PIERCE       | BP Numb Common Customer Name                            |                               | Status |                  | Created On             |                              | Created By                                   | Archived         |            |       |
| MIKE M BRADY     | 80000284 WOOE                                           | 80000284 WOODROW W WOODPECKER |        |                  | ▼ 09/04/2014           |                              |                                              | MITEST07 TRAIN07 |            |       |
| MIKE BRADY       | 80000284 WOOE                                           | 80000284 WOODY WOODPECKER     |        |                  | •                      | 09/04/2014                   |                                              | MITEST07 TRAIN07 |            |       |
| MIKE G BRADY     |                                                         |                               |        |                  |                        |                              |                                              |                  |            |       |
|                  | Compare Accounts                                        |                               |        |                  |                        |                              |                                              |                  |            | _     |
|                  | Master Account: 8000028486 Source Account: 8000028484 💌 |                               |        |                  |                        |                              |                                              |                  |            |       |
|                  |                                                         | Cart                          |        |                  |                        |                              |                                              |                  |            |       |
|                  | Conline Your Changes.                                   | Comm                          |        |                  |                        |                              |                                              |                  |            |       |
|                  |                                                         |                               |        |                  |                        |                              |                                              |                  |            |       |
|                  | General Data                                            |                               |        |                  |                        |                              |                                              |                  |            | _     |
|                  | Data                                                    | Se                            | Master |                  |                        | Se                           | Source                                       |                  |            |       |
|                  | External number 166                                     |                               |        |                  |                        | 64                           |                                              |                  |            |       |
|                  | First Name 🛛 WOODROW                                    |                               |        |                  |                        |                              | WOODY                                        | ·                |            |       |
|                  | Middle Name 🛛 🕅                                         |                               |        |                  |                        |                              | 1                                            |                  |            |       |
|                  | Gender Determination Customer Declared                  |                               |        |                  |                        |                              | Not Veri                                     | fied             |            | -     |

# **24.** Click the **Expand message area** button.

# **Cleansing Case**

|                    |                                                       |              |              |        |             | Saved Se               | earches -                                           | •                         | Go Advanced           |  |  |
|--------------------|-------------------------------------------------------|--------------|--------------|--------|-------------|------------------------|-----------------------------------------------------|---------------------------|-----------------------|--|--|
| 1                  | Cleansing Case                                        |              |              |        |             |                        |                                                     |                           | 🖸 Back 👻 🖸            |  |  |
|                    | Bave   ★Cancel   Reject                               |              |              |        |             |                        |                                                     |                           | <mark>0 🚺 (1</mark> ) |  |  |
| Home               | Cleansing Case Details                                |              |              |        | E Acco      | ounts merge is a       | available o                                         | only for Grantor Speciali | st and Expert roles   |  |  |
| Worklist           | Case ID:                                              |              |              |        |             |                        |                                                     |                           |                       |  |  |
|                    | Source:                                               | UIU          |              |        |             | Created On:            | 09/18/20                                            | 14                        |                       |  |  |
| Dusiness i aitilei | Processor ID:                                         | MITR         | AININ014     |        | Created By: | d By: MITEST14 TRAIN14 |                                                     |                           |                       |  |  |
| Farm Records       | Processor Name:                                       | MITE         | ST14 TRAIN14 |        |             | Description            | escription: Woodrow Woodpecker is the Master record |                           |                       |  |  |
| Product Master     | Accounts                                              |              |              |        |             |                        |                                                     |                           |                       |  |  |
| Recent Items       |                                                       |              |              |        |             |                        |                                                     |                           | ф <i>2</i>            |  |  |
| BEN PIERCE         | 원 BP Numb Commo                                       | n Cust       | omer Name    | Status |             | Created On             |                                                     | Created By                | Archived              |  |  |
| MIKE M BRADY       | 80000284 WOOD                                         | ROW V        | V WOODPECKER | Master | -           | 09/04/2014             |                                                     | MITEST07 TRAIN07          |                       |  |  |
| MIKE BRADY         | 80000284 WOOD                                         | r woo        | DPECKER      | Source | -           | 09/04/2014             |                                                     | MITEST07 TRAIN07          |                       |  |  |
| MIKE G BRADY       |                                                       |              |              |        |             |                        |                                                     |                           |                       |  |  |
|                    | Compare Accounts                                      |              |              |        |             |                        |                                                     |                           |                       |  |  |
|                    | Master Account: 8000028486 Source Account: 8000028484 |              |              |        |             |                        |                                                     |                           |                       |  |  |
|                    | Confirm Your Changes:                                 | Confin       | m            |        |             |                        |                                                     |                           |                       |  |  |
|                    |                                                       |              |              |        |             |                        |                                                     |                           |                       |  |  |
|                    | General Data                                          |              |              |        |             |                        |                                                     |                           |                       |  |  |
|                    | Data                                                  | Se           | Master       |        |             | Se                     | Source                                              |                           |                       |  |  |
|                    | External number                                       | $\checkmark$ | 66           |        |             |                        | 64                                                  |                           |                       |  |  |
|                    | First Name                                            | $\checkmark$ | WOODROW      |        |             |                        | WOODY                                               |                           |                       |  |  |
|                    | Middle Name                                           | $\checkmark$ | W            |        |             |                        |                                                     |                           |                       |  |  |
|                    | Gender Determination 🖂 Customer Declared              |              |              |        |             |                        | Not Verif                                           | ied                       |                       |  |  |

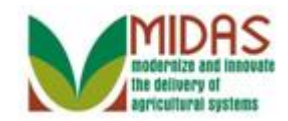

## **25.** Click the **Collapse message area** button.

### **Cleansing Case**

|                  |                               |                                                           |                   |        |            | Saved Se     | arches -                                      | -                | Go Advance        | ed |
|------------------|-------------------------------|-----------------------------------------------------------|-------------------|--------|------------|--------------|-----------------------------------------------|------------------|-------------------|----|
| 1                | Cleansing Case                |                                                           |                   |        |            |              |                                               |                  | 🖸 Back            | •  |
|                  | Save   × Cancel   Reject      |                                                           |                   |        |            |              |                                               |                  |                   |    |
| Home             | Cleansing Case Details        |                                                           |                   |        |            |              |                                               |                  |                   |    |
| Worklist         | Case ID                       | 7                                                         |                   |        |            | Status:      | New                                           |                  |                   | ,  |
| Business Partner | Source                        | UIU                                                       | UIU               |        |            | Created On:  | i On: 09/18/2014                              |                  |                   |    |
|                  | Processor ID                  | Processor ID: MITRAININ014 D Created By: MITEST14 TRAIN14 |                   |        | 14 TRAIN14 |              |                                               |                  |                   |    |
| arm Records '    | Processor Name                | MITE                                                      | ST14 TRAIN14      |        |            | Description: | tion: Woodrow Woodpecker is the Master record |                  |                   |    |
| roduct Master    | Accounts                      |                                                           |                   |        |            |              |                                               |                  |                   |    |
| Recent Items     |                               |                                                           |                   |        |            |              |                                               |                  | <b>a</b> <i>4</i> | ,  |
| BEN PIERCE       | 원 BP Numb Comm                | BP Numb Common Customer Name                              |                   |        |            | Created On   |                                               | Created By       | Archived          |    |
| MIKE M BRADY     | 80000284 WOOD                 | V WOODPECKER                                              | Master            | •      | 09/04/2014 |              | MITEST07 TRAIN07                              |                  |                   |    |
| MIKE BRADY       | 80000284 WOOD                 | y woo                                                     | DPECKER           | Source | •          | 09/04/2014   |                                               | MITEST07 TRAIN07 |                   |    |
| MIKE G BRADY     |                               |                                                           |                   |        |            |              |                                               |                  |                   |    |
|                  | Compare Accounts              |                                                           |                   |        |            |              |                                               |                  |                   |    |
|                  | Master Account                | aster Account: 8000028486 Source Account: 8000028484      |                   |        |            |              |                                               |                  |                   |    |
|                  | Confirm Your Changes: Confirm |                                                           |                   |        |            |              |                                               |                  |                   |    |
|                  |                               |                                                           |                   |        |            |              |                                               |                  |                   |    |
|                  | General Data                  |                                                           |                   |        |            |              |                                               |                  |                   |    |
|                  | Data                          | Se                                                        | Master            |        |            | Se           | Source                                        |                  |                   |    |
|                  | External number               | $\checkmark$                                              | 66                |        |            |              | 64                                            |                  |                   |    |
|                  | First Name                    | $\checkmark$                                              | WOODROW           |        |            |              | □ WOODY                                       |                  |                   |    |
|                  | Middle Name                   | $\checkmark$                                              | W                 |        |            |              |                                               |                  |                   |    |
|                  | Gender Determination          | $\checkmark$                                              | Customer Declared |        |            |              | Not Verif                                     | ied              |                   |    |
|                  |                               |                                                           |                   |        |            |              |                                               |                  |                   |    |

**26.** Click the Save Bave button.

You must click Save to trigger an alert for the State Specialist.

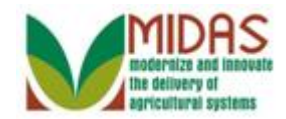

|                           |                             |                |                 |                 | Saved Searches  | 5 ×           | Go Advanced 📋 |  |  |  |  |  |
|---------------------------|-----------------------------|----------------|-----------------|-----------------|-----------------|---------------|---------------|--|--|--|--|--|
|                           | Potential Duplicate R       | Report         |                 |                 |                 |               | 🖸 Back 👻 🖸 👻  |  |  |  |  |  |
|                           |                             |                |                 |                 |                 |               |               |  |  |  |  |  |
| Home                      | Search Parameters           |                |                 |                 |                 |               |               |  |  |  |  |  |
| Worklist                  | Service Cent                | er: 66018      |                 | -               |                 |               |               |  |  |  |  |  |
| Pusinosa Partner          | Individual/Busine           | SS: Individual |                 | •               |                 |               |               |  |  |  |  |  |
| Business Farmer           | Creation Da                 | ite:           |                 | 1               |                 |               |               |  |  |  |  |  |
| Farm Records              |                             |                |                 |                 |                 |               |               |  |  |  |  |  |
| Product Master            |                             |                | Search Clear    |                 |                 |               |               |  |  |  |  |  |
| Descriptions              |                             |                |                 |                 |                 |               |               |  |  |  |  |  |
| Recent Items              |                             |                |                 |                 |                 |               |               |  |  |  |  |  |
| 7<br>BEN PIERCE           |                             |                |                 |                 |                 |               |               |  |  |  |  |  |
| MIKE M BRADY              | Potential Duplicate Records |                |                 |                 |                 |               |               |  |  |  |  |  |
| BRADY BUNCH<br>MIKE BRADY |                             |                |                 |                 |                 |               | u 🖬 4         |  |  |  |  |  |
|                           | Group ID B                  | usinessPartner | Full Name       | Similarity in % | Address         | Date Of Birth | Changed on    |  |  |  |  |  |
|                           | 0000007115 80               | 00028399       | BENJAMIN PIER   | 95.0            | BENJAMIN / 1 WI | 01/28/1968    | 09/12/2014    |  |  |  |  |  |
|                           | 0000007115 80               | 000028423      | BEN PIERCE      | 95.0            | BENNIE H        | 01/28/1968    | 09/10/2014    |  |  |  |  |  |
|                           | 0000007121 80               | 000028484      | WOODY WOOD      | 94.0            | WOODY / 17604   | 01/02/1950    | 09/04/2014    |  |  |  |  |  |
|                           | 0000007121 80               | 000028486      | WOODROW W       | 94.0            | WOODROW / 17    | 01/02/1950    |               |  |  |  |  |  |
|                           | 0000007122 80               | 000028479      | MR ERNEST RO    | 94.0            | ERNEST / 711 H  | 07/11/1958    | 09/04/2014    |  |  |  |  |  |
|                           | 0000007122 80               | 000028483      | MR ROBERT E     | 94.0            | ROBERT / 711 H  | 07/11/1958    |               |  |  |  |  |  |
|                           | 0000007123 80               | 000028488      | WILL GIBBONS    | 94.0            | WILL / 9841 CO  | 09/02/1969    | 09/08/2014    |  |  |  |  |  |
|                           | 0000007123 80               | 000028503      | WILLIAM GIBBONS | 94.0            | WILLIAM / 12011 | 09/02/1969    |               |  |  |  |  |  |
|                           |                             |                |                 |                 |                 |               |               |  |  |  |  |  |

27. Click the Clear Clear button. You have completed the transaction.

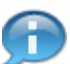

Clear the search criteria to begin a new query.

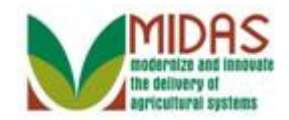

Result

You have successfully run the Potential Duplicate Report.